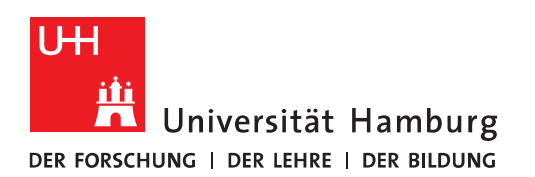

# Handout

# für die Einrichtung einer Kalender-Veröffentlichung

- Eine Kalender-Veröffentlichung ist immer dann sinnvoll, wenn
  - es um Dienstpläne geht, die an einer zentralen Stelle gepflegt werden.
  - o es um Team-Kalender geht, die ebenfalls zentral an einer Stelle gepflegt werden
- Was heißt das?
  - Bei der Kalender-Veröffentlichung steht die Veröffentlichung im Vordergrund, d.h., dass eine zentrale Stelle diesen Kalender einrichtet und pflegt und andere nur lesend darauf zugreifen (z.B. Dienstpläne).
- Wie funktioniert das?
  - Entweder innerhalb des eigenen Postfachs, durch Anlage eines weiteren Kalenders oder über ein Funktionspostfach (Wird im Verlauf des Handouts erklärt), wo z.B. neben einem Team-Kalender, wo Postfach-Berechtigte zugreifen und ändern können, auch ein zusätzlicher Kalender für die Veröffentlichung bereitgestellt wird, für die Nutzer und Nutzerinnen, die keine Berechtigung auf dieses Funktionspostfach besitzen.
- Im ersten Schritt öffnen Sie bitte Ihr Outlook und klicken bitte auf "Kalender".

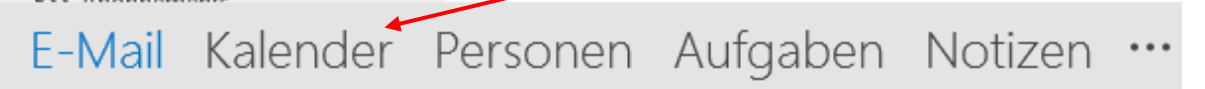

• Wenn Sie noch keinen Kalender haben, den Sie veröffentlichen möchten, dann können Sie über den Punkt "Kalender öffnen" und "Neuen leeren Kalender erstellen" einen neuen Kalender anlegen.

| <b>1</b>                                                                      |                                   |                                      | Tes                        | kalender-WagnerNico - nicolai        | wagner@uni-ba                      | mburnt de - Outlook                                  |                   |                             |                          |                           | ? 📧 | - | ΠX |
|-------------------------------------------------------------------------------|-----------------------------------|--------------------------------------|----------------------------|--------------------------------------|------------------------------------|------------------------------------------------------|-------------------|-----------------------------|--------------------------|---------------------------|-----|---|----|
| DATEI START SENDEN/EMPFAI                                                     | T SENDEN/EMPFANGEN ORDNER ANSICHT |                                      |                            |                                      |                                    |                                                      |                   |                             |                          |                           |     |   |    |
| Neuer Neue Neue<br>Termin Besprechung Elemente -                              | Nächste<br>7 Tage                 | Tagesansicht Arbeitswoche Woche Mona | Planungsansicht            | Kalender Kalendergruppen<br>öffnen * | Kalender per k<br>E-Mail senden fr | Calender Online<br>reigeben veröffentlic<br>Freigebe | e Kalend<br>hen * | Lerberechtigungen           | Personen suchen          |                           |     |   | ~  |
|                                                                               | 4                                 | 9 - 13. Mai 2016                     |                            | Aus Raumliste                        | 1                                  | 3°C 🏕 Morge                                          | n                 | Donnerstag<br>24° C / 14° C | Alle Kalenderelemente du | rchsuchen (Strg+E)        |     |   | ρ  |
| 25 26 27 28 29 30 1                                                           |                                   | MONTAG                               | DIENSTAG                   | Aus dem Internet                     | arrtallan                          |                                                      |                   | DONNERSTAG                  |                          | FREITAG                   |     |   |    |
| 2 3 4 5 6 7 8<br>9 10 11 12 13 14 15<br>16 17 18 19 20 21 22                  |                                   | 9                                    | 10                         | Ereigegebenen Kalende                | r öffnen                           |                                                      |                   | 12                          |                          | 13                        |     |   |    |
| 23 24 25 26 27 28 29                                                          |                                   |                                      |                            |                                      |                                    |                                                      |                   |                             |                          |                           |     |   | *  |
| 30 31<br>Juni 2016                                                            | 08                                |                                      |                            |                                      |                                    |                                                      |                   |                             |                          |                           |     |   |    |
| MO DI MI DO FR SA SO<br>1 2 3 4 5                                             | 09                                |                                      | TestTermin 2<br>Büro m404c |                                      |                                    |                                                      |                   |                             |                          |                           |     |   |    |
| 6 7 8 9 10 11 12<br>13 14 15 16 17 18 19                                      | 10                                |                                      |                            |                                      |                                    |                                                      |                   |                             |                          | TestTermin 5<br>Büro 404c |     |   |    |
| 20 21 22 23 24 25 26<br>27 28 29 30 1 2 3                                     | 11                                |                                      |                            | 0                                    | TestTermin 3<br>Būro 404c          |                                                      |                   | TestTermin 6; Bü            | ro 404c O                |                           |     |   |    |
| 4 5 6 7 8 9 10                                                                | 12                                |                                      |                            |                                      |                                    |                                                      |                   | TestTermin 4                |                          |                           |     |   |    |
| Meine Kalender     Kalender - nicolai.wagner@u                                | -13                               | TestTermin 1<br>Büro 404c            |                            |                                      |                                    |                                                      | 0                 | Büro 404c                   |                          |                           |     |   | -  |
| Geburtstage - nicolai.wagner                                                  | 14                                |                                      |                            |                                      |                                    |                                                      |                   |                             |                          |                           |     |   |    |
| Own-Cloud-Kalender  Kalender - Exchange Monitori  Kalender - Scall Monitoring | 15                                | c                                    |                            |                                      |                                    |                                                      |                   |                             |                          |                           |     |   | 0  |
| Geburtstage - Sealt Monitoring                                                | 16                                |                                      |                            |                                      |                                    |                                                      |                   |                             |                          |                           |     |   |    |
| Testkalender                                                                  | 17                                |                                      |                            |                                      |                                    |                                                      |                   |                             | 0                        |                           |     |   |    |

• Jetzt können Sie den Kalender mit Terminen füllen, um den Kalender zu veröffentlichen. Haben Sie schon einen Kalender, dann klicken Sie mit der rechten Maustaste auf den Kalender und im neuen Fenster klicken Sie bitte auf "Freigeben" und dann auf "Diesen Kalender veröffentlichen".

|                                                                                           |                       |                                                                                                    | 14                  |                           |    |                                                |
|-------------------------------------------------------------------------------------------|-----------------------|----------------------------------------------------------------------------------------------------|---------------------|---------------------------|----|------------------------------------------------|
| Meine Kalender -                                                                          | der<br>nicol<br>e - n | ai.wagner@u                                                                                                | 13                  | TestTermin 1<br>Büro 404c |    |                                                |
| ✓ Testkalen                                                                               |                       | In neuem Fenste                                                                                            | röffnen             |                           | 1  |                                                |
| Own-Clou                                                                                  |                       | in neuenn en <u>s</u> te                                                                                   | a onnen             |                           |    | 0                                              |
| Kalender -                                                                                |                       | Neuer Kalender.                                                                                            |                     |                           | -  |                                                |
| Kalender -                                                                                |                       | Djesen Kalender                                                                                            | ausblend            | en                        | -  |                                                |
| Geburtsta                                                                                 |                       | <u>Ü</u> berlagerung                                                                                       |                     |                           |    |                                                |
| Testkalend                                                                                | ٨                     | Far <u>b</u> e                                                                                             | ۱.                  |                           |    |                                                |
| <ul> <li>Team: Wagn</li> <li>Papst, Ma</li> <li>Wuchtig, I</li> <li>Wuchtig, I</li> </ul> |                       | Kalender <u>u</u> mben<br><u>K</u> alender kopiere<br>Kalender <u>v</u> erschi<br><u>K</u> alender löscher | ennen<br>en<br>eben |                           |    |                                                |
| ,,                                                                                        | 8                     | Gelöschte <u>E</u> leme                                                                                    | nte wied            | erherstellen              |    |                                                |
| 🗌 Andere Kale                                                                             |                       | Nach <u>o</u> ben                                                                                          |                     |                           |    |                                                |
| 42. (2)                                                                                   | Ŧ                     | Na <u>c</u> h unten                                                                                        |                     |                           |    |                                                |
|                                                                                           |                       | <u>F</u> reigeben                                                                                          |                     | ÷                         | -  | Kalender per <u>E</u> -Mail senden             |
|                                                                                           | e-<br>0-              | Eigenschaften                                                                                              |                     |                           | 1  | Kalender freigeben                             |
|                                                                                           |                       |                                                                                                    | 22                  |                           |    | Diesen Kalender veröffentlichen                |
|                                                                                           |                       |                                                                                                    |                     |                           |    | Diesen veröffentlichten Kalender konfigurieren |
|                                                                                           |                       |                                                                                                    | 23                  |                           | 23 | <u>K</u> alenderberechtigungen                 |

- Der Browser öffnet sich und Sie geben bitte die Domäne (uni-Hamburg) gefolgt von einem Backslash "\" und Ihrer B-Kennung ein. Danach geben Sie bitte Ihr B-Kennung-Passwort ein und klicken auf "Anmelden".
- Sollten Sie NUR OWA nutzen, geben Sie bitte den Link: <u>https://exchange.uni-ham-burg.de/owa</u> ein, gefolgt von der Domäne, einem Backslash "\", Ihrer B-Kennung und Ihrem B-Kennung-Passwort.

| + https://exchange.uni-hamburg.de/owa/auth  | /logon.aspx?url=https%3a%2f%2f%char D × 🔒 C 📴 Outlook ×      |
|---------------------------------------------|--------------------------------------------------------------|
| Datei Bearbeiten Ansicht Favoriten Extras ? |                                                              |
|                                             | DomänelBenutzername:<br>uni-hamburg\baq2927<br>Kennwort:<br> |

• Wenn Sie nach dem Anmelden nicht sofort in den Optionen-Bereich gelangen, klicken Sie bitte auf das kleine Zahnrad und dann auf "Optionen".

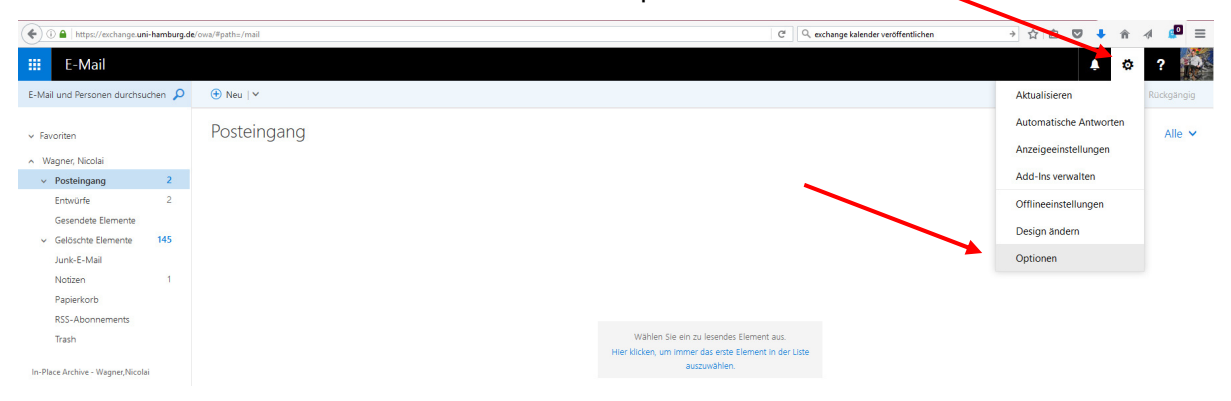

• Im Optionen-Bereich klicken Sie bitte auf "Kalender" und dann auf "Kalender veröffentlichen".

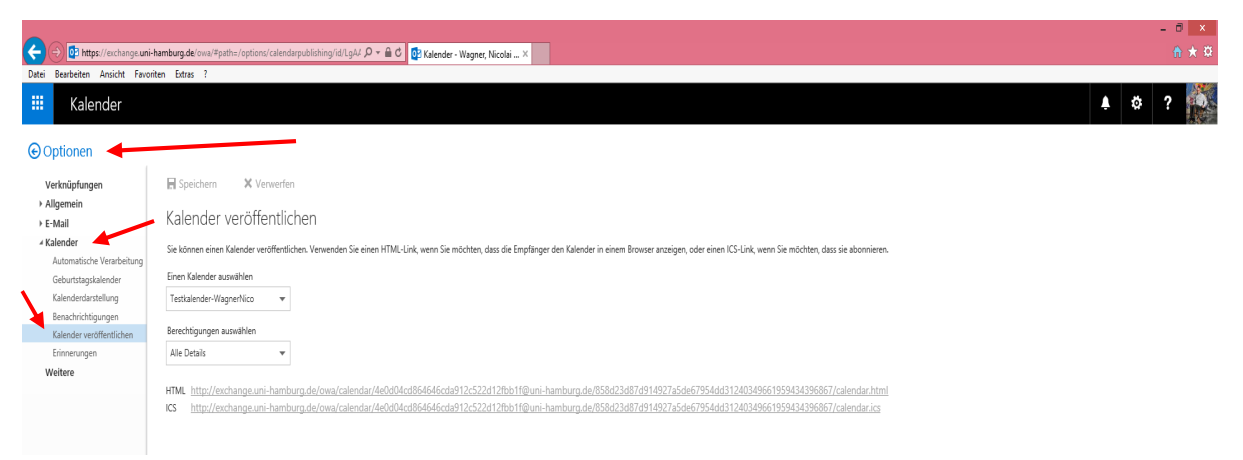

• Exchange stellt Ihnen jetzt 2 Links für die Veröffentlichung bereit, die Sie (rechte Maustaste auf den Link) "Link-Adresse kopieren" kopieren und in einer separaten Mail versenden können.

<u>Hinweis</u>: Achtung, im Link das **http** durch ein **https** ersetzen, da nur eine sichere Verbindung zugelassen ist!!!!!!

Microsoft geht von einer unsicheren Verbindung aus und stellt standardmäßig nur **http** im Link zur Verfügung!!!!!

Bsp.

<u>Der Link, den Sie jetzt kopiert haben ist:</u> http://exchange.uni-hamburg.de/owa/calendar/4e0d04cd864646cda912c522d12fbb1f@uni-hamburg.de/858d23dd914927a5de67954dd31240349661959434396867/calendar.html

### http ersetzen durch https, dann funktioniert es auch!

#### https://exchange.uni-ham-

burg.de/owa/calendar/4e0d04cd864646cda912c522d12fbb1f@uni-hamburg.de/858d23dd914927a5de67954dd31240349661959434396867/calendar.html

| 🗰 E-Mail                                                                                                    |                                                                                                    |                                                                                                    |                                                                                                    |
|----------------------------------------------------------------------------------------------------|----------------------------------------------------------------------------------------------------|----------------------------------------------------------------------------------------------------|----------------------------------------------------------------------------------------------------|
|                                                                                                    |                                                                                                    |                                                                                                    |                                                                                                    |
| Verknüpfungen<br>> Allgemein<br>- E-Mail<br>- Automatische Verarbeitung<br>Automatische Antworten<br>Posteingangs- und Autor<br>Junk-E-Mail-Berichterstatt<br>Als gelesen markieten<br>Nachrichtenoptionen<br>Lesebestätigungen | Speichern X Verwerfen<br>Kalender veröffentlichen<br>Sie können einen Kalender veröffentlichen. Verwenden Sie einen HTML-L<br>Einen Kalender auswählen<br>Testkalender Wagner Ico | ink, wenn Sie möchten, dass die Empfänger den                                                                                                    | Kalender in einem Browser anzeigen, oder einen ICS-Link; wenn Sie möchten, dass sie abonnieren.                                                  |
| Antworteinstellungen<br>4 Konten<br>Blockieren oder zulassen<br>POP und IMAP<br>4 Layout<br>Unterhaltungen<br>E-Mail-Signatur<br>Nachrichtenformat<br>Nachrichtenformat<br>Linkvorschau<br>4 Kander                             | HTML http://exchange.uni-hamburg.de/owa/calendar/4e0d04cc<br>ICS http://exchange.uni-hamburg.de/owa/calendar/4e0d04                                                               | BEGGGGGGGAB 12:522:4128b-1168uni-bauch<br>Link in neuem Tab öffnen<br>Link in neuem Tenster öffnen<br>Link in neuem grivaten Fenster öffnen<br>Lescerichen für diesen Link hinzufügen<br>Link teilen<br>Ziel speichem unter<br>Link-Adrisse kopieren<br>Google-Suche nach "http://exchange"<br>Element untersuchen (D) | urg.de/858d23d87d914927a5de67954dd31240349661959434396867/calendar.html<br>rg.de/858d23d87d914927a5de67954dd31240349661959434396867/calendar.ics |

• Den Link in einen Browser kopiert, mit der Änderung auf https und der Kalender öffnet sich. Je nach Berechtigungsstufe, ist es möglich, die Termine per Doppelklick auch einzusehen.

<u>**Hinweis:</u>** Es ist nicht möglich, Termine zu ändern, da es sich um eine reine lesende Veröffentlichung handelt!!!</u>

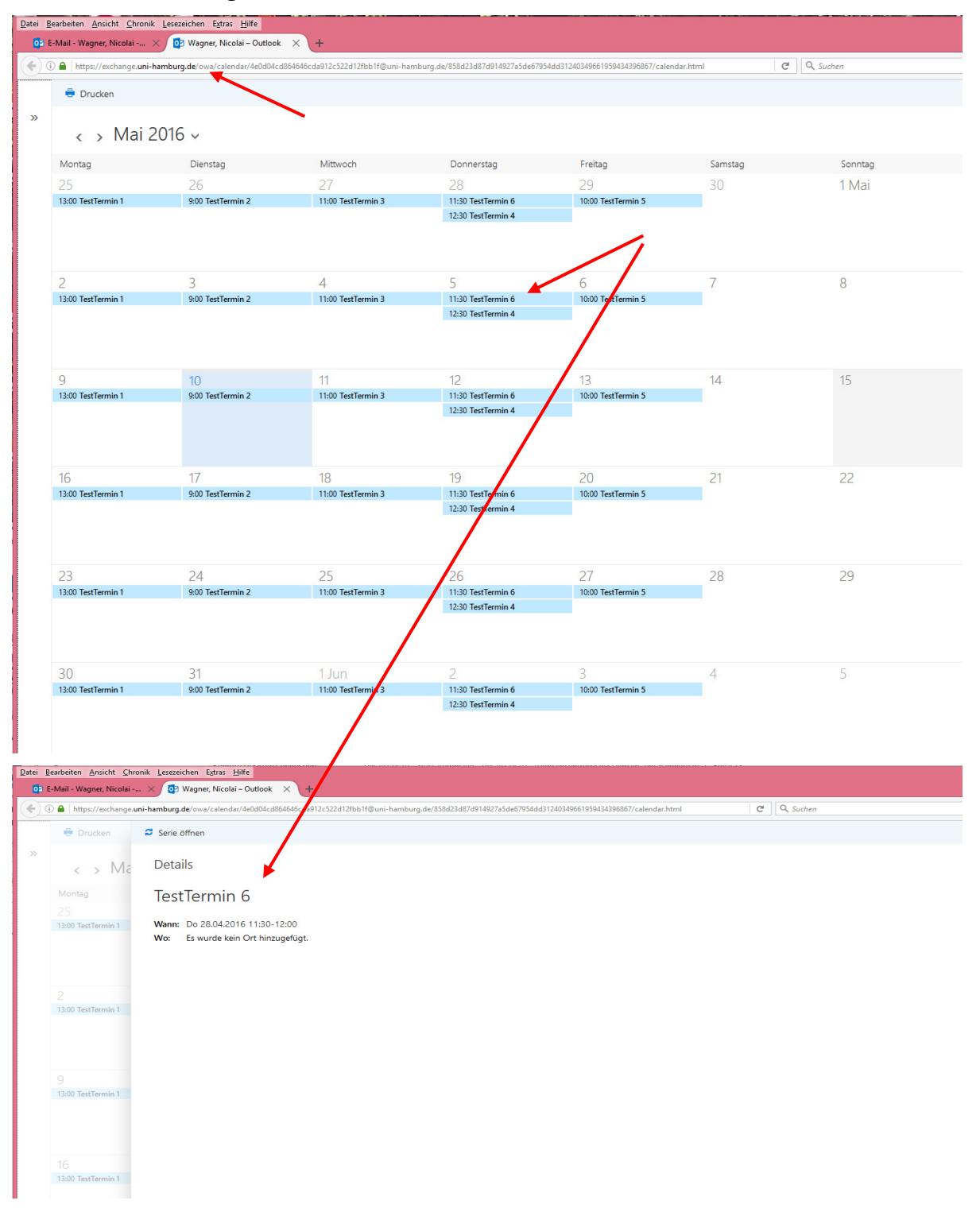

## • Hinweis!

- Im Google Kalender gibt es derzeit keine Möglichkeit, wie man in den Google-Einstellungen den Kalender dazu bringt, sich upzudaten!
- Ein in Outlook eingefügter ICS-Kalender per URL wird upgedated! Allerdings kann der **Vorgang bis zu 1 Std. dauern**!
- Ein in Thunderbird/TBSync eingefügter ICS-Kalender per URL wird upgedated! Hier kann man sogar granular einstellen, in welchen Intervallen ein Aktualisierung stattfinden soll!
- HTML-Webseiten im Browser werden nur per manueller Aktualisierung upgedated und nur dann!
- In keinem Fall erfolgt ein sog. Push-Dienst, der bei einer Aktualisierung die Informationen weiterreicht! – Das muss entweder durch das Tool oder manuell gemacht werden!

 Für die Veröffentlichung eines Kalenders in einem FUNKTIONSPOSTFACH, öffnen Sie bitte im ersten Schritt über einen Browser Ihr Postfach mit den Outlook Online Services (OWA) mit dem Link <u>https://exchange.uni-hamburg.de/owa</u> und geben bitte die Domäne (uni-Hamburg) gefolgt von einem Backslash "\" und Ihrer B-Kennung ein. Danach geben Sie bitte Ihr B-Kennung-Passwort ein und klicken auf "Anmelden".

| Datei Bearbeiten Ansicht Chro<br>G Google           | nik Lesezeichen E <u>x</u> tras <u>H</u> ilfe<br>× +<br>namburg.de/owa                                                                              |    |
|-----------------------------------------------------|----------------------------------------------------------------------------------------------------|----|
| Datei Bearbeiten Ansicht Chronik Leszezichen Estras | Bife<br>ggon.aspt?replaceCurrent=18url=https%3a%2f%2fexchange.uni-hamburg.de%2fowa<br>Domlare\Benutzername:<br>uni-hamburg\baq2927<br>Kennwort:<br> | ok |

• Im neuen Fenster, klicken Sie bitte auf Ihren Benutzer und klicken bitte auf "Weiteres Postfach öffnen".

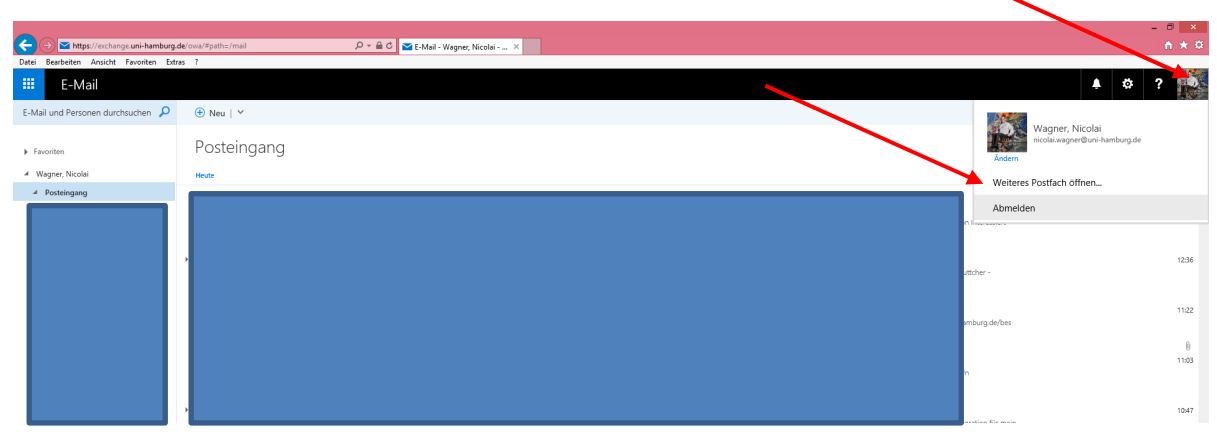

• Im neuen Fenster geben Sie bitte die E-Mail Adresse Ihres Funktionspostfachs ein, für dass Sie Vollzugriffsrechte haben und klicken die Auswahl an und dann auf "Öffnen".

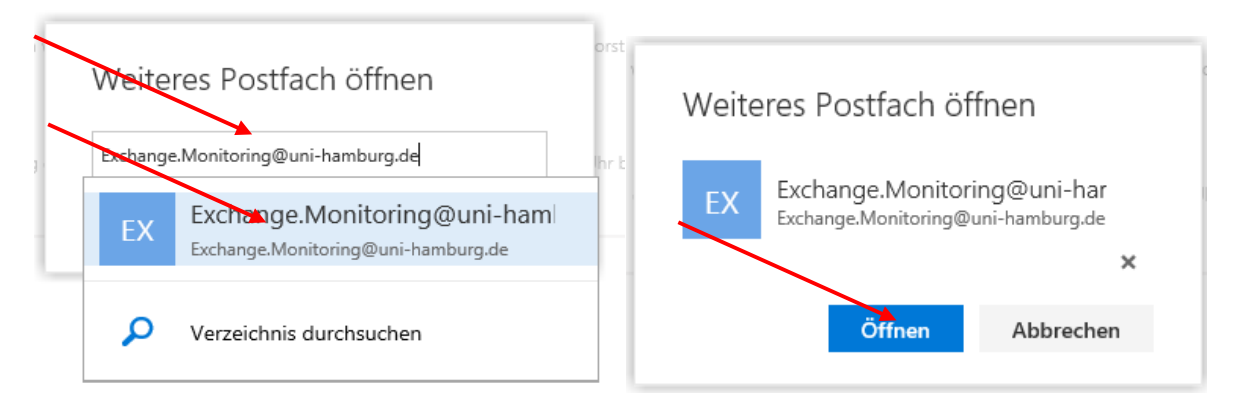

• Das Funktionspostfach wird in einem neuen Fenster geöffnet. Klicken Sie bitte die Kachel oben links an, um das Menü zu öffnen und "Kalender" anzuklicken.

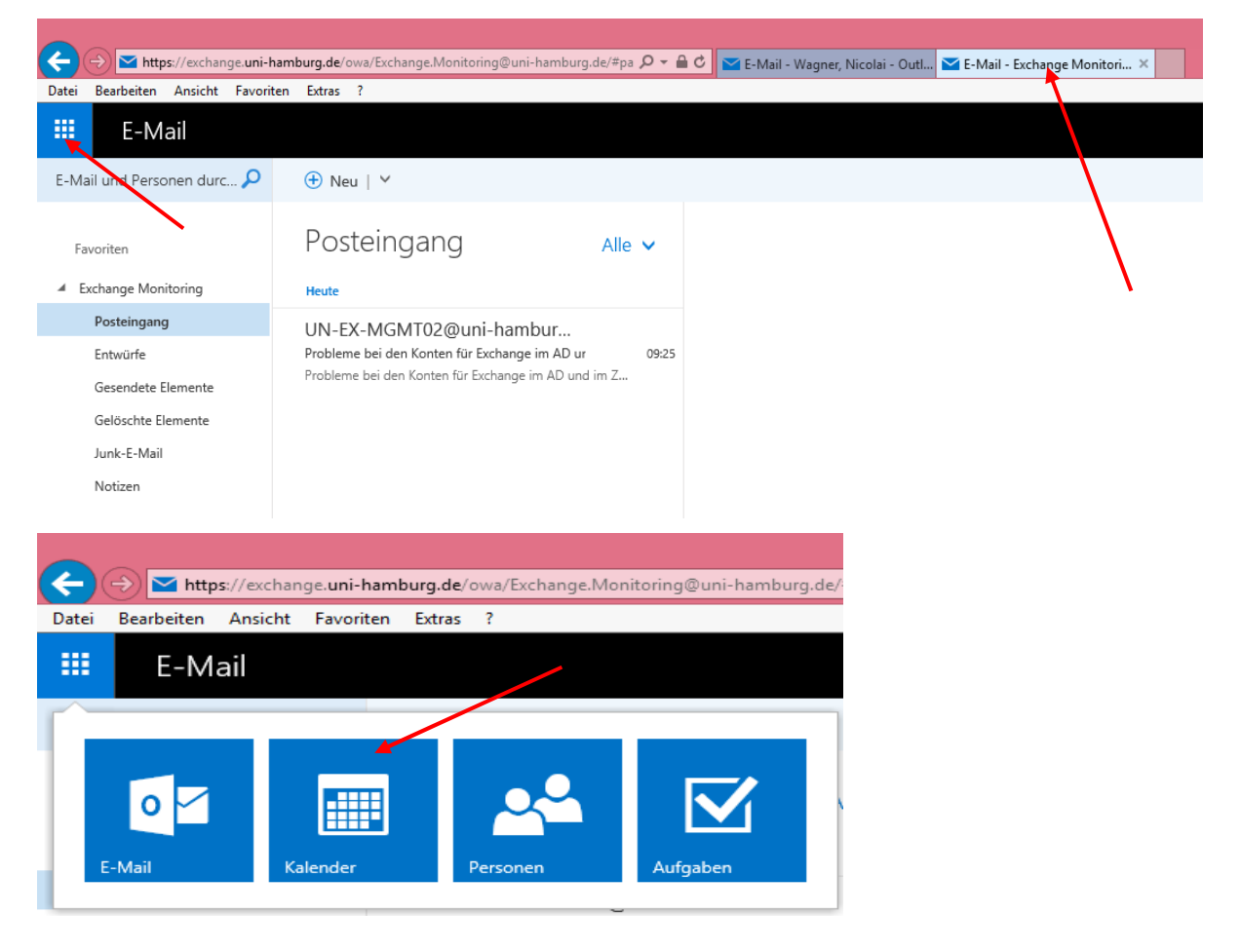

• Sollten Sie bereits einen Kalender haben, den Sie veröffentlichen möchten, müssen Sie nichts weiter tun. Möchten Sie einen neuen Kalender anlegen, der veröffentlicht werden soll, ziehen Sie bitte die Maus über "Weitere Kalender" und klicken mit der rechten Maustaste auf "Neuer Kalender".

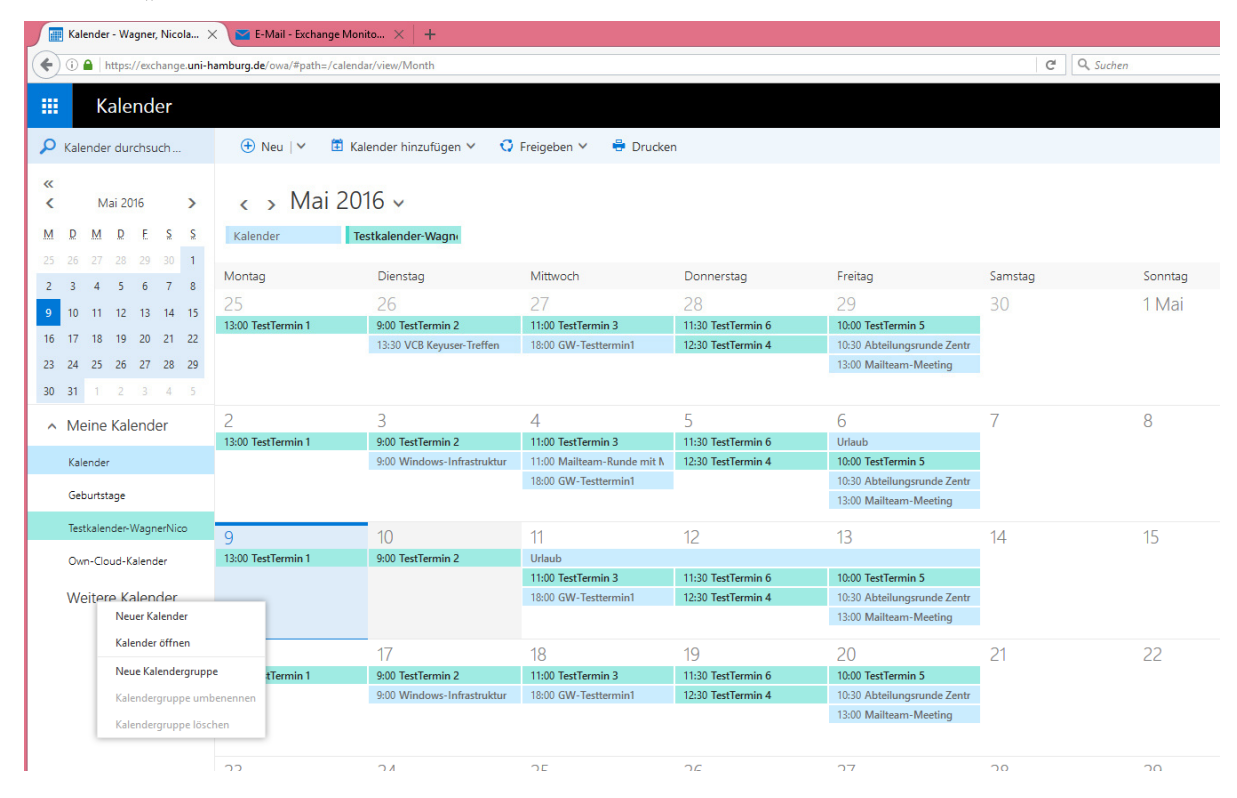

 Ist der Kalender fertiggestellt, klicken Sie dann bitte auf "Einstellungen" und "Optionen", um in die OWA-Einstellungen zu kommen.

|                                                                                                    |                                 |                                |                                |                                |         |         |         |                 |                                    | -        |
|----------------------------------------------------------------------------------------------------|---------------------------------|--------------------------------|--------------------------------|--------------------------------|---------|---------|---------|-----------------|------------------------------------|----------|
| ← → 🗗 https://exchange.uni                                                                                                    | -hamburg.de/owa/Exchange.Monito | oring@uni-hamburg.de/#pa 🔎 > 🔒 | C 🛛 E-Mail - Wagner, Nicolai - | Outl 📴 Kalender - Exchange Mor | iit ×   |         |         |                 |                                    | n * ¤    |
| Datei Bearbeiten Ansicht Favor                                                                                                    | riten Extras ?                  |                                |                                |                                |         |         |         |                 |                                    |          |
| iii Kalender                                                                                                    |                                 |                                |                                |                                |         |         |         |                 | ۵ (                                | ?        |
| 🔎 Kalender durchsuchen                                                                                                    | 🕀 Neu   🗡 📑 Kaler               | nder hinzufügen 🗸 🖸 Freig      | eben 🖌 🗧 Drucken               |                                |         |         |         |                 | Aktualisieren                      |          |
| «                                                                                                    | ( ) Mai 2016                    | 5.0                            |                                |                                |         |         |         | Tag             | Kalenderdarstellung                | at Houto |
| < Mai 2016                                                                                                    |                                 | ) 🔹                            |                                |                                |         |         |         | Tay A           | Design ändern                      | at neute |
| M D M D F S S                                                                                                    | Kalender Tests                  | calender                       |                                |                                |         |         |         |                 | Optionen                           |          |
| 2 2 4 5 6 7 8                                                                                                    | Montag                          | Dienstag                       | Mittwoch                       | Donnerstag                     | Freitag | Samstag | Sonntag | Dienstag,       | 1U. Mai 2016                       | >>       |
| 9         10         11         12         13         14         15           16         17         18         19         20         21         22           23         24         25         26         27         28         29           30         31         1         2         3         4         5 |                                 | 26                             | 27                             | 28                             | 29      | 30      | 1 Mai   | 14:30 Te<br>3 S | sttermin<br>tunden 30 Minuten Test |          |
| <ul> <li>Meine Kalender</li> </ul>                                                                                                    | 2                               | 3                              | 4                              | 5                              | 6       | 7       | 8       |                 |                                    |          |
| Kalender                                                                                                    |                                 |                                |                                |                                |         |         |         |                 |                                    |          |
| ∧ Weitere Kalender                                                                                                    |                                 |                                |                                |                                |         |         |         |                 |                                    |          |
| Testkalender                                                                                                    |                                 |                                |                                |                                |         |         |         |                 |                                    |          |
|                                                                                                    | 9                               | 10<br>14:30 Testtermin         | 11                             | 12                             | 13      | 14      | 15      |                 |                                    |          |
|                                                                                                    | 16                              | 17                             | 18                             | 19                             | 20      | 21      | 22      |                 |                                    |          |

• Im neuen Fenster (Sie landen gleich im Kalender-Menü), klicken Sie bitte auf "Kalender veröffentlichen".

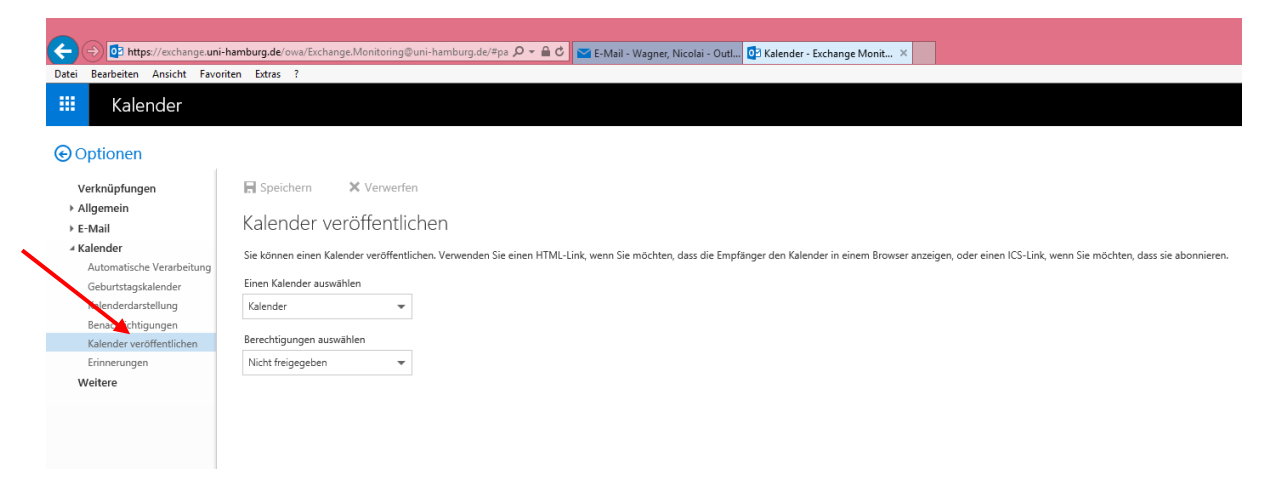

• Im nächsten Schritt wählen Sie bitte Ihren Kalender aus, den Sie veröffentlichen möchten.

| ← → 🖸 https://exchange.ur    | i-hamburg.de/owa/Exchange.Monitoring@uni-hamburg.de/≒pa. 🔎 ਵ 🚔 😋 E-Mail - Wagner, Nicolai - Outl 🖸 Kalender - Exchange Monit 🗙                                                                                     |
|------------------------------|----------------------------------------------------------------------------------------------------|
| Datei Bearbeiten Ansicht Fav | oriten Extras ?                                                                                                    |
| 🗰 Kalender                   |                                                                                                    |
| € Optionen                   |                                                                                                    |
| Verknüpfungen                | R Speichern × Verwerfen                                                                                                    |
| ▶ Allgemein                  |                                                                                                    |
| ▶ E-Mail                     | Kalender veröffentlichen                                                                                                    |
| ⊿ Kalender                   | Sie können einen Kalender veröffentlichen. Verwenden Sie einen HTML-Link, wenn Sie möchten, dass die Empfänger den Kalender in einem Browser anzeigen, oder einen ICS-Link, wenn Sie möchten, dass sie abonnieren. |
| Automatische Verarbeitung    |                                                                                                    |
| Geburtstagskalender          | Einen Kalender auswählen                                                                                                    |
| Kalenderdarstellung          | Testkalender                                                                                                    |
| Benachrichtigungen           |                                                                                                    |
| Kalender veröffentlichen     | Kalender                                                                                                    |
| Erinnerungen                 | Testkalender                                                                                                    |
| Weitere                      |                                                                                                    |

• Sie haben jetzt noch zusätzlich die Möglichkeit, Berechtigungen auf diesen Kalender zu vergeben. Wenn Sie das durchgeführt haben, klicken Sie bitte auf "Speichern".

| ← (→) 💽 https://exchange.uni  | hamburg.de/ove/Eschange-Monitoring@uni-hamburg.de/Pas 🖉 + 🚔 🖒 😂 E-Mail - Wagner, Nicolai - Outl., 📴 Kalender - Exchange Monit., 🗴                                                                                  |  |  |  |  |  |  |  |
|-------------------------------|----------------------------------------------------------------------------------------------------|--|--|--|--|--|--|--|
| Datei Bearbeiten Ansicht Favo | riten Estras ?                                                                                                    |  |  |  |  |  |  |  |
| 🗰 Kalender                    |                                                                                                    |  |  |  |  |  |  |  |
| € Optionen                    |                                                                                                    |  |  |  |  |  |  |  |
| Verknüpfungen                 | R Speichern X Verwerfen                                                                                                    |  |  |  |  |  |  |  |
| ▶ Allgemein                   | Kalandaruszőffeztűleken                                                                                                    |  |  |  |  |  |  |  |
| ▶ E-Mail                      | Kalender verönentlichen                                                                                                    |  |  |  |  |  |  |  |
| ✓ Kalender                    | Sie können einen Kalender veröffentlichen. Verwenden Sie einen HTMI-Link, wenn Sie möchten, dass die Empfänger den Kalender in einem Browser anzeigen, oder einen ICS-Link, wenn Sie möchten, dass sie abonnieren. |  |  |  |  |  |  |  |
| Automatische Verarbeitung     |                                                                                                    |  |  |  |  |  |  |  |
| Geburtstagskalender           | Linen Kalender auswanien                                                                                                    |  |  |  |  |  |  |  |
| Kalenderdarstellung           | Testkalender 👻                                                                                                    |  |  |  |  |  |  |  |
| Benachrichtigungen            | Berechtigungen auswählen                                                                                                    |  |  |  |  |  |  |  |
| Frinnerungen                  | Nicht Freinanden                                                                                                    |  |  |  |  |  |  |  |
| Weitere                       | Not may good                                                                                                    |  |  |  |  |  |  |  |
| Weitere                       | Nicht freigegeben                                                                                                    |  |  |  |  |  |  |  |
|                               | Nur Verfügbarkeit                                                                                                    |  |  |  |  |  |  |  |
|                               | Eingeschränkte Details                                                                                                    |  |  |  |  |  |  |  |
|                               | ✓ Alle Details                                                                                                    |  |  |  |  |  |  |  |

• Exchange stellt Ihnen jetzt 2 Links für die Veröffentlichung bereit, die Sie - (rechte Maustaste auf den Link) "Link-Adresse kopieren" oder "Verknüpfung kopieren" - kopieren und in einer separaten Mail versenden können.

<u>**Hinweis:</u>** Achtung, im Link das **http** durch ein **https** ersetzen, da nur eine sichere Verbindung zugelassen ist!!!!!!</u>

Microsoft geht von einer unsicheren Verbindung aus und stellt standardmäßig nur **http** im Link zur Verfügung!!!!!

#### Bsp.

Der Link, den Sie jetzt kopiert haben ist: http://exchange.uni-hamburg.de/owa/calendar/4e0d04cd864646cda912c522d12fbb1f@uni-hamburg.de/858d23d87d914927a5de67954dd31240349661959434396867/calendar.html

### http ersetzen durch https, dann funktioniert es auch!

#### https://exchange.uni-ham-

burg.de/owa/calendar/4e0d04cd864646cda912c522d12fbb1f@uni-hamburg.de/858d23d87d914927a5de67954dd31240349661959434396867/calendar.html

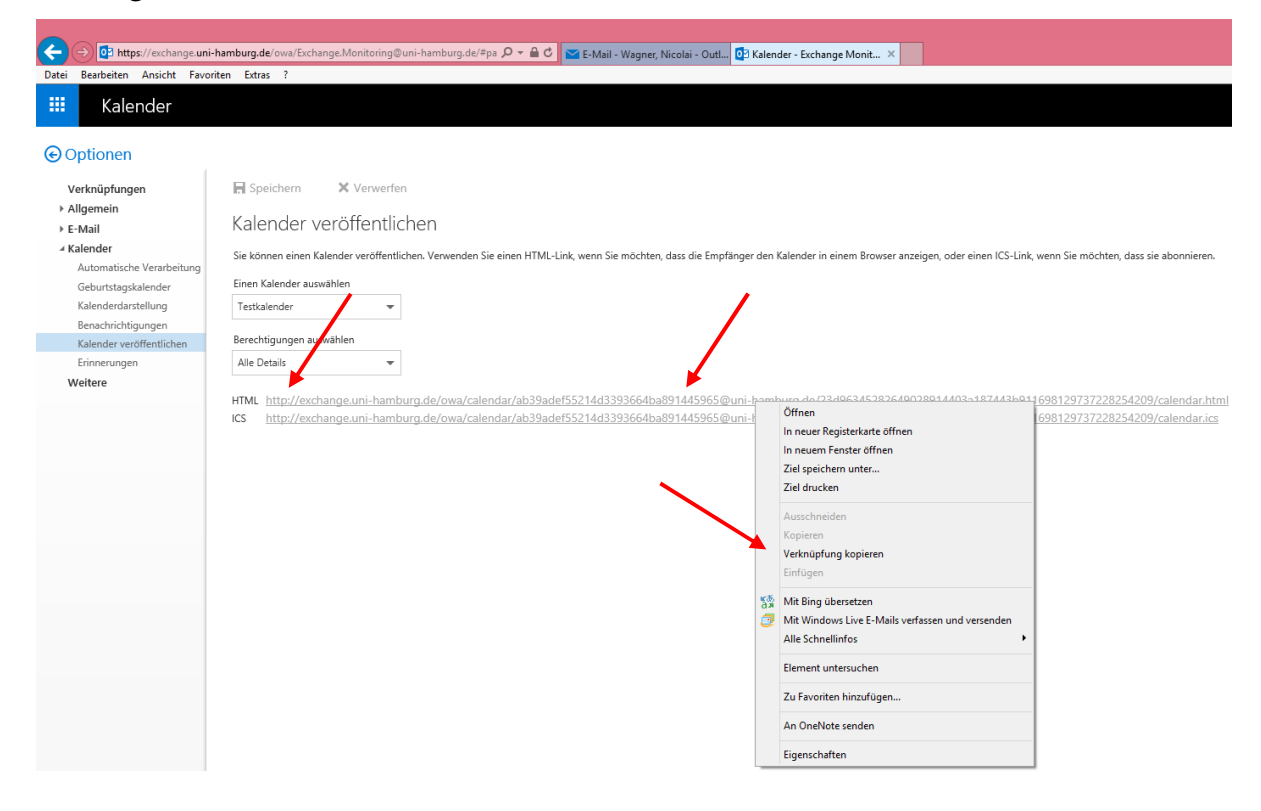

• Den Link in einen Browser kopiert, mit der Änderung auf https und der Kalender öffnet sich. Je nach Berechtigungsstufe, ist es möglich, die Termine per Doppelklick auch einzusehen.

<u>**Hinweis:</u>** Es ist nicht möglich, Termine zu ändern, da es sich um eine reine lesende Veröffentlichung handelt!!!</u>

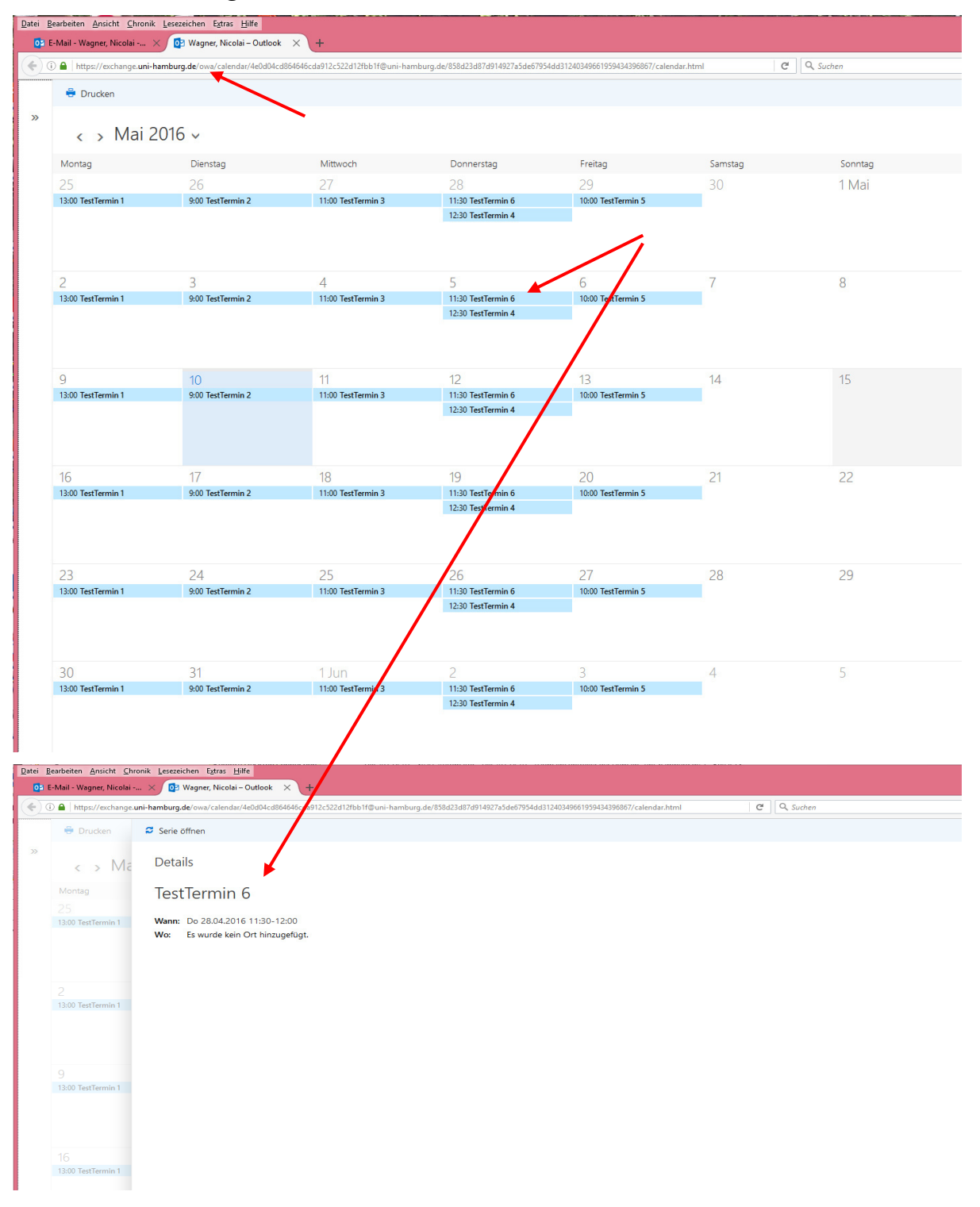

## • Hinweis!

- Im Google Kalender gibt es derzeit keine Möglichkeit, wie man in den Google-Einstellungen den Kalender dazu bringt, sich upzudaten!
- Ein in Outlook eingefügter ICS-Kalender per URL wird upgedated! Allerdings kann der **Vorgang bis zu 1 Std. dauern**!
- Ein in Thunderbird/TBSync eingefügter ICS-Kalender per URL wird upgedated! Hier kann man sogar granular einstellen, in welchen Intervallen ein Aktualisierung stattfinden soll!
- HTML-Webseiten im Browser werden nur per manueller Aktualisierung upgedated und nur dann!
- In keinem Fall erfolgt ein sog. Push-Dienst, der bei einer Aktualisierung die Informationen weiterreicht! – Das muss entweder durch das Tool oder manuell gemacht werden!